## Инструкция для просмотра роликов.

Для просмотра роликов необходимо наличие на компьютере аудиогарнитуры (наушники, или колонки, или встроенная аудиогарнитура).

Шаг 1. Зайти на сайт <u>http://мой-ориентир.рф</u>.

Шаг 2. Активизировать на сайте ссылку (подвести курсор и 2 раза щелкнуть левой кнопкой мышки) ПРОЕКТ

(670) Bxo CO MØI БЕЗБАРЬЕРНАЯ СРЕДА В ОБРАЗОВАНИИ ный портал для обучающихся Моско ШРИФТ: (А) A A ИНТЕРАКТИВНЫЙ ЭНЦИКЛОПЕДИЯ KAPTA БАНК АДАПТИРОВАНмосковской УЧЕБНИК ПРОФЕССИЙ HUX OFPA3OBATERL Q ОБЛАСТИ НЫХ ПРОГРАММ СПО новости ΠΡΟΕΚΤ ОБРАЗОВАНИЕ Путевка в жизнь ольникам Подмосковы Образовательные ор Твои возможности ная ко При трудоустройство Профессиональное образование без границ Социальные па 🔉 🥝 👩

Шаг 3. После выполнения шага 2 откроется раздел: Фестиваль профориентационных роликов «Попробуй себя в профессии», на котором размещены видеоролики для просмотра. В разделе 5 страниц. Сначала можно пролистать все страницы и выбрать образовательные организации, чьи ролики Вы хотите посмотреть в первую очередь.

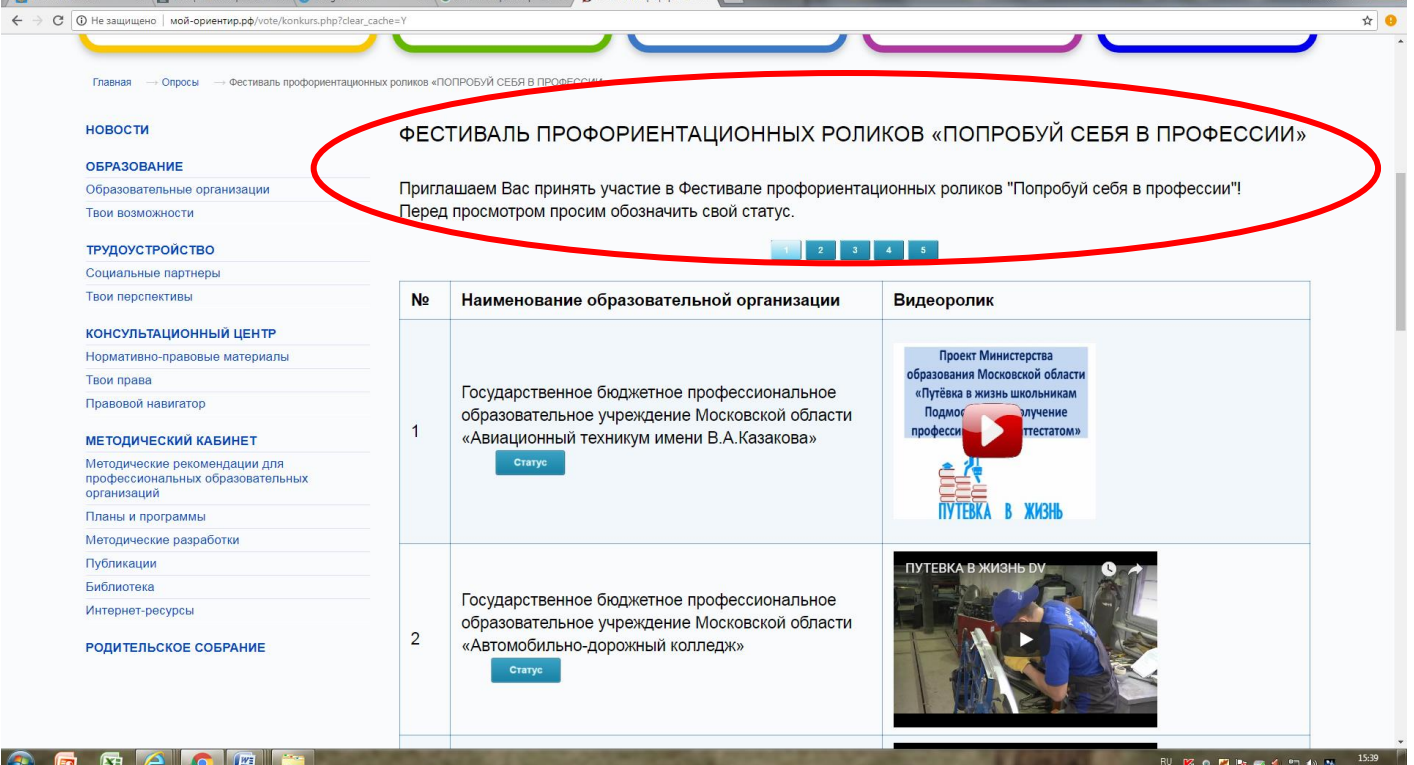

Шаг 4. Перед просмотром выбранного ролика под названием организации профессионального образования необходимо ОБЯЗАТЕЛЬНО нажать на кнопку

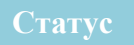

и **ОБОЗНАЧИТЬ** СВОЙ СТАТУС, отметив категорию, к которой Вы относитесь, т.е. выбрать одну из категорий: школьник, студент, родитель, педагог школы, педагог СПО, другое.

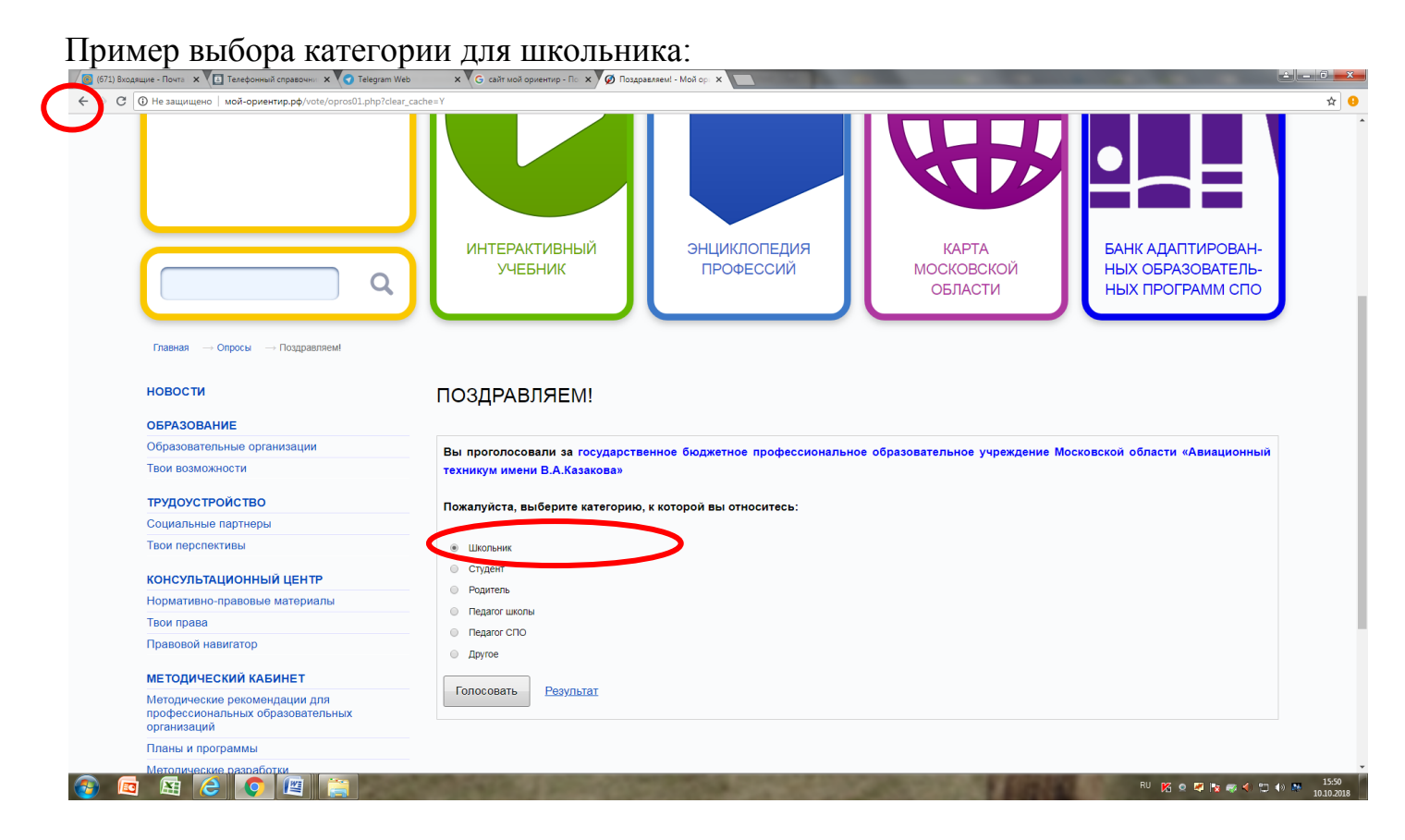

После ввода своего статуса вернуться на страницу с роликами, нажав на стрелку - в верхнем левом углу страницы сайта.

Шаг 5. На странице с роликами начать просмотр ролика, нажав на стрелку

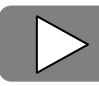

в центре ролика.

Шаг 6. Перейти к просмотру следующего выбранного ролика, повторив перед просмотром шаг 4 (обозначение своего статуса) и шаг 5 (начало просмотра).

Контакты службы технической поддержки фестиваля: <u>http://aso-mo.ru/fest</u> Ссылка начнет работать 15 октября 2018 года.